en user's manual

# play & sound WALL RADIO AIR RADIO

# 41515 41517 41513 41018 41020 41019 41518 41514

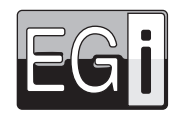

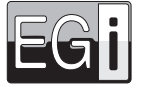

# WALL RADIO 41515 play & sound B

OSTEREO

Rustooth

# en user's manual

41515 Bluetooth® control unit with AUX/TV and PIN

Function

The sound unit must be connected to a mains voltage between 115 and 230 V~ 50 / 60Hz, prior to being used.

The sound unit remains at OFF/Standby state when powered for the first time or after a power failure (even if it was ON before).

Even with the sound unit in ON position, if it suffers a blackout of power grid, at the return of the mains supply the sound unit mode, always stays on OFF or stand-by position. To obtain the best sound quality, check speaker connections before turning on the device (no short-circuits, correct polarity and minimum impedance).

#### First connection

- 1. Press 😃 key to turn on the sound unit for the first time.
- Bluetooth<sup>®</sup> mode will be selected and the blue led will start to blink quickly. That means it's ready to be paired with other device.
- If the paired device list is empty, the sound unit will blink quickly.

If the sound unit has a previous link with other device (i.e. Paired Device List is not empty), it will blink slowly. Audio source selection and volume level are stored when the device is turned off. In case of power failure, it will return to Bluetooth mode when turned on.

NOTE: When the sound unit is at bluetooth® mode and visible/pairable, it's displayed to other devices as "EGI PS WR xxxx". Paired device list is empty when the sound unit comes from factory. The unit can store up to 8 paired devices.

A short press on ♣→♠, key will make the sound unit visible/pairable, so that a new device can be paired with it. When the Paired Device List is full, the oldest connection device (i.e. the least used) will be erased from it, and replaced for the new one (see paragraph **2**.).

 If key \*\*\*\*\* is pressed, the blue LED will blink quickly. It shows that the sound unit is visible for other bluetooth<sup>®</sup> devices, and therefore can be paired with any bluetooth<sup>®</sup> audio source..

Once paired with a new device, the audio unit stores its data in the paired device list. Then the blue led will light continuously and the unit will be playing audio indefinitely until it is turned off, another audio source is selected, the user disconnects it manually, or maximum distance between the unit and the device is exceeded.

3. When \$ key is pressed, the sound unit will go to bluetooth<sup>®</sup> mode, regardless of its previous state. Blue LED will blink slowly and the unit will try and reconnect to the last connected Bluetooth device. If it fails, it'll try to reconnect with the following device from the paired device list, and so on until it reaches the end of the list. Press twice the ON/OFF key (b) to force a new search \$.

If the device is disconnected by the user or by exceeding the maximum distance, the blue led will start to blink slowly. That means that the unit can be connected to any device of the paired device list.

NOTE: To clear paired device list, please hold the key \*\*\*\* pressed for 6 seconds.

Normally it is not necessary, because every time a new device is paired, the unit erases the least used device from the list to store the new one.

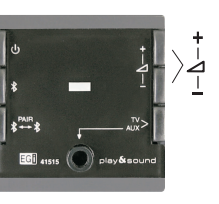

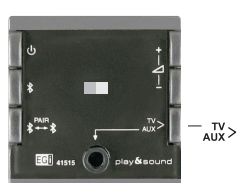

 By pressing TV > AUX key, the unit switches from bluetooth<sup>®</sup> to TV mode. Audio from rear connection is selected and led chances to areen.

The unit memorizes the volume level selected by the user, so that it is restored when the unit is turned on.

Then, if TV > AUX key is pressed again, the unit will switch to AUX mode. Audio from front 3.5mm jack will be selected and led will change to yellow.

NOTE: Remember that bluetooth® devices have an independent volume control. Therefore, we recommend adjusting unit

volume near to its maximum and using device volume control. This way, maximum performance is achieved while the user

If TV > AUX key is pressed again, TV mode will be selected and so on.

4. Volume is controlled by + and - keys. It has 32 steps of 2dB each one.

However, after a power failure, the volume level is restored to its factory setting.

Volume is set from factory to a medium level.

has a more comfortable volume control

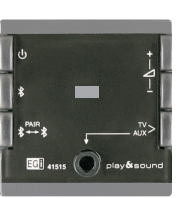

 Priority audio input (PIN) is activated ONLY by a Millennium signal. It consists of a +3 V~ audio level superimposed to a +7 V-- level (referred to GND).

Regardless of the control unit state (ON, OFF, bluetooth<sup>®</sup>, TV or AUX), if **PIN** input is activated, audio from this input will be selected, **led** will switch to **red** and volume control will go to maximum level. This unit will remain at this state until **PIN** input is deactivated, returning to its previous state.

We recommend the use of MILLENNIUM equipment (1308.1, 1310.1 or 1304.1A) to utilize this function.

| Troubleshooting                                                                                    |                                                                                                    |  |  |  |  |  |  |  |
|----------------------------------------------------------------------------------------------------|----------------------------------------------------------------------------------------------------|--|--|--|--|--|--|--|
| Problem                                                                                            | Possible solution                                                                                                    |  |  |  |  |  |  |  |
| The sound unit doesn't turn on.                                                                    | <ul> <li>Check if the sound unit is powered. A voltage between 115 and 230 V~ 50/60Hz<br/>must be applied to L and N terminals.</li> </ul>                                                                                                    |  |  |  |  |  |  |  |
| <ul> <li>The sound unit turns on, but there's no sound.</li> </ul>                                 | <ul> <li>Check that the speakers are properly connected to L+ / L- and R+ / R-<br/>outputs. Verify the absence of short-circuits and check that line impedance<br/>is above 11 ohms. Make sure that a bluetooth<sup>®</sup> device is connected, or a<br/>signal is present at TV or AUX inputs. Set volume level to maximum.</li> </ul> |  |  |  |  |  |  |  |
| <ul> <li>The blue led blinks slowly, but the unit doesn't connect with a paired device.</li> </ul> | <ul> <li>Check that your device has Bluetooth connectivity enabled. Press twice the<br/>ON/OFF key to force a new search through the paired device list \$. To force<br/>a pairing process, press \$<sup>™</sup>\$ key.</li> </ul>                                                                                                    |  |  |  |  |  |  |  |
| • The unit is at TV or AUX mode, and there's no sound.                                             | <ul> <li>Verify that an analog signal with a level around 250-500 mV is present at TV<br/>(rear terminals) or AUX (front 3.5 mm iack) inputs.</li> </ul>                                                                                                    |  |  |  |  |  |  |  |

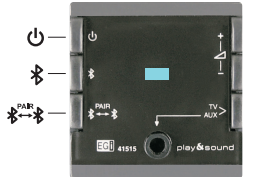

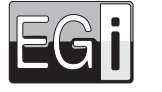

ሪ

# WALL RADIO 41513 41020 play&sound®

HIGH QUALITY SOUND OSTERED

Bluetooth® ROR-D-S IISR - MP3

#### user's manual en

41513 Wall Radio FM/RDS module (with optional bluetooth®, input & USB) 41020 Wall Radio FM/RDS Kit (with bluetooth®, line input IN, USB & headphones)

IDIOMA ESPAÑOL ENGLISH Press ON key 😃 DEUTSCH Language selection menu appears. FRANCAIS ITALIANO Use A or V keys to select your language and press OK PORTUGUES Or press 🛛 to exit.

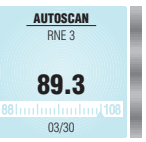

(<sup>1</sup>) Turn on/off the device

the module is off

OK

Once language is chosen, autoscan process begins. It performs an automatic search for the FM\* stations with best reception and obtains RDS data (this operation can take up to 2 minutes approximately). (\*) Up to 30 stations + 6 in manual mode. Autoscan process can be done at any time by entering MENU and selecting AUTOSCAN.

EGF Ξ

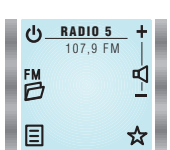

₩ FM LIST RADIO 1

RADIO 2

RADIO 3

BADIO 5

OK

0

OK.

RADIO 6

**TOP 40** 

EMPTY

EMPTY

EMPTY

# Ľ۵

- When the module is on, volume level can be adjusted by means of + and keys.
- A short press changes the volume step by step, whereas a long press changes it at an accelerated rate. NOTE: This function is available when an audio source is activated and its main screen is displayed.

# FM FM List

#### Press FM D key to see all tuned stations.

Use 🛦 and 🔻 keys to select a station and press OK to listen to it. Normally, station name is displayed. If the station does not send RDS information, station frequency is displayed instead.

When the module is off, backlighting intensity 🛱 can be adjusted by means of + and - keys. It affects only to the backlighting when

- Press 🛠 key to add stations to FAVOURITES list.
- Press @ key again to remove a station from FAVOURITES list.
- To remove a station from FM LIST, select it and press @ (REMOVE). It will be erased permanently. To recover an erased station, it must be tuned later by using MANUAL FM.
- Press Key (EXIT) to guit menu at any moment.

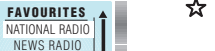

Х

х

## ☆ Favourites list

Up to 6 favourite stations can be selected

Press 🛠 at FM LIST to choose them. Selected station will be added to favourites list at the first free location. A station can be added at FAVOURITES  $\Delta$  by using  $\blacktriangle$  and  $\bigtriangledown$  keys to select a free location and then **FM**  $\textcircled$  key. This way a list of available stations will appear, from which the desired station can be added to FAVOURITES \$

To remove a favourite station from the list, select it using ▲ and ▼ keys and press 𝔅 key (REMOVE)

## Main MENU (to enter it, press MENU kev )

NOTE: INPUT and BLUETOOTH functions are only available when a 41518 module is connected.

#### TIMI

Internal clock can be adjusted automatically (by synchronizing it to a station with RDS time information) or manually. If AUTO mode is selected, time information will be restored automatically after a power failure.

#### Automatic setti

#### From TIME menu select AUTO.

Press FM FM D key and choose a station that offers RDS time information (usually state stations).

Wait 1 or 2 minutes for the clock to synchronize and press OK. If current time is not displayed, switch to other station, Manual setting

# From TIME menu select MANUAL.

Use ▲ and ▼ keys to modify hours value (HOURS is highlighted).

Then, press V key to adjust minutes the same way as hours. When all is correct, press OK key.

Once the clock is set, **OK** key will be replaced by key in TIME menu.

If key is pressed, time will not be displayed anymore.

#### 12-24 hours mode:

To change time display mode, press ▼ key to highlight 12/24H. Then press 12/24H to choose the desired option. Press OK to validate.

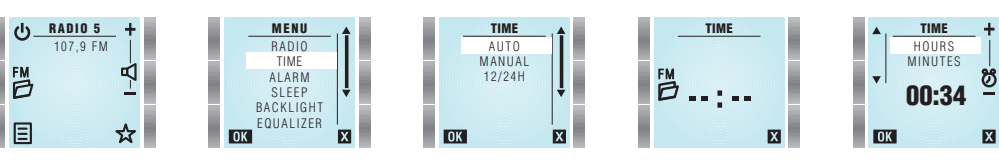

#### ALARM

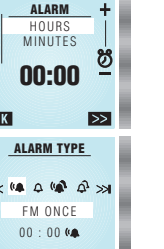

NOTE: Take into account that present FM station and volume level will be stored for ALARM function. To set the alarm, highlight ALARM from main menu by using  $\blacktriangle$  and  $\checkmark$  keys and press **OK** Use + and - keys to modify hours value (HOURS is highlighted).

Then, press **A** and **V** keys to adjust minutes the same way as hours.

Press >>> key (MORE) to select alarm type.

Alarm volume will be set at the same level that it was when configured.

By means of ĸ and 🍽 keys, following options can be chosen: FM radio once 体 , Buzzer once 🕰 , FM radio every day 🕼 or Buzzer every day 🖧. When all is correct, press OK key.

Activation time and alarm type will be shown on main screen.

When alarm is triggered, it can be turned off by pressing STOP (stop alarm) or SNOOZE (repeat every 9 minutes). If not turned off, alarm will stop after 10 minutes.

To delete the alarm, select ALARM from the main menu and press # key.

#### SLEEP (TIMER)

To set the timer, highlight SLEEP from main menu by using ▲ and ▼ keys and press OK. Use ▲ or ▼ to select whether the timer will be activated once (NOW) or every time the module is turned on (ALWAYS). Use + and - keys to adjust turn off time. Press OK to save the settings. Select 0 minutes to deactivate SLEEP function.

#### LIGHTING CONTROL

#### Lighting when the module is on:

To adjust screen lighting level, highlight BACKLIGHT from main menu by using ▲ and ▼ keys and press OK. Lighting level can be modified by using + and - keys. Press X (EXIT) to save the setting. Lighting when the module is stand-by): Lighting level can be modified by using + and - keys. When the module is off, the screen can be completely darkened.

#### • EOLIAL IZER

To adjust bass and treble, highlight EQUALIZER from main menu by using **A** and **V** keys and press **OK**.

Use ▲ or ▼ to select bass 9: or treble &.

Once selected, press + or - to increase or decrease bass or treble level. When adjusted press **OK** to save and guit, or **X** to guit without saving.

X

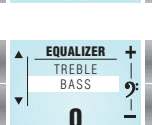

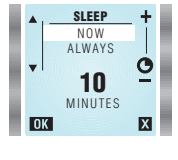

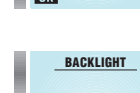

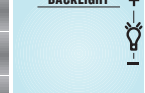

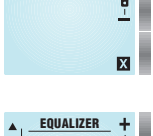

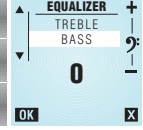

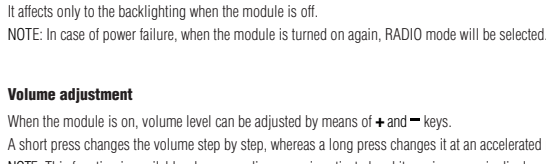

Press U key to turn on/off the device.

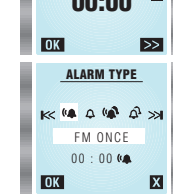

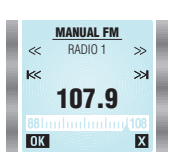

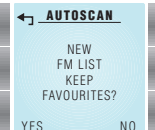

IDIOMA

ESPAÑOL

ENGLISH

DEUTSCH

FRANÇAIS

ITALIANO

PORTUGUES

VERSION

SW:1.0 HW:1.0

RESET

RESET

TO FACTORY

SETTINGS

SETTINGS

INPIIT

EXT. ANTEN.

STEREO

DIN

NAME

Y

х

Х

YES X

OK

OK

OK

## MANUAL FM

To tune manually a station, highlight MANUAL FM from main menu by using  $\blacktriangle$  and  $\checkmark$  keys and press **OK**. Tuning frequency can be increased or decreased in 100 KHz steps by pressing  $\ll$  or  $\gg$ . To perform an automatic search, press  $\And$  or  $\gg$  to find the next higher/lower frequency station (signal level must be over a certain threshold). When a station is found (both in auto and manual mode), after some seconds RDS<sup>\*</sup>Information will appear. Sometimes this information is changing, press **OK** when it is displayed the information you want to associate with the station. The station will be added to FM list (if there is any memory available). It can be stored up to 36 stations (30 from autoscan + 6 from manual tuning). (\*) Not all the stations transmit RDS information. If RDS text does not appear, press **OK**.

#### AUTOSCAN

To activate automatic station search, highlight AUTOSCAN from main menu by using ▲ and ▼ keys and press OK. A new FM station list will be created. Favourites list can be kept or deleted. Autoscan process can take several minutes. Press to quit without doing autoscan.

#### LANGUAGE

To select menu language, highlight LANGUAGE from main menu by using  $\blacktriangle$  and  $\blacktriangledown$  keys and press **OK**. Use  $\blacktriangle$  or  $\blacktriangledown$  to select the desired language and press **OK**.

#### VERSION

To know device firmware version, highlight VERSION from main menu by using  $\blacktriangle$  and  $\triangledown$  keys and press **OK**. It will appear: software version, serial number and other service information. (SW – stands for software version and HW – stands for hardware version).

#### RESET

To reset the system configuration to factory settings, highlight RESET from main menu by using  $\blacktriangle$  and  $\blacktriangledown$  keys and press **OK**. User will be prompted to confirm action (press **OK**) or to quit without executing reset (press **IZ**). IMPORTANT: Personal configurations, FM list and Favourites list will be erased by resetting.

#### • SETTINGS

To change the settings, highlight SETTINGS from main menu by using ▲ and ▼ keys and press OK. Use ▲ and ▼ keys on the right to select the item to be modified. Use ▲ and ▼ keys on the left to activate/deactivate the option. EXT. ANTENNA: Use ▲ and ▼ keys on the right to select EXT. ANTEN.

Use  $\blacktriangle$  and  $\bigtriangledown$  keys on the left to select external antenna (YES) or internal antenna (NO).

### Internal antenna is recommended.

Use an external antenna in case of mains interferences (caused by ballasts or switching power supplies). **STEREO:** 

#### Use $\blacktriangle$ and $\bigtriangledown$ keys on the right to select STEREO.

Use ▲ and ▼ keys on the left to select stereo mode (YES) or mono mode (NO). Use mono mode when FM reception is poor.

#### RDS LIVE:

This function allows real time RDS information display.

- Use  $\blacktriangle$  and  $\blacktriangledown$  keys on the right to select RDS LIVE.
- Use ▲ and ▼ keys on the left to activate RDS LIVE (YES) or to show only the station name (NO).

#### Connection to 41518 module (USB, bluetooth<sup>®</sup> and line input + phones output)

Some menu elements can be shown or not depending on configuration and connected modules. 41518 module is controlled from 41513 module and when it is connected, some features are added to menu. USB, Bluetooth® and line input sources can be activated from main menu (PHONES is activated when a jack is plugged in).

#### USB

An USB memory with audio files (MP3 or WAV) should be inserted in 41518 module inlet prior to use this function.

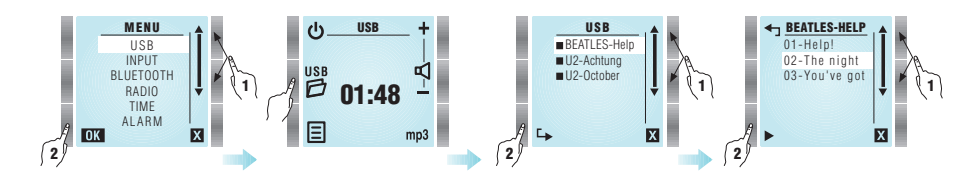

 $\bullet$  To select the USB source, select USB from main menu  $\blacksquare$  .

• Once USB is selected, press **USB** to search the desired song in the folders and subfolders tree. Press **>** to play it.

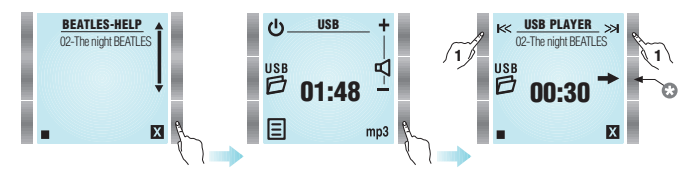

- Once the desired song is being played, exit folders screen by pressing 🛛 (EXIT). Press mp3 key to enter the player screen.
- From this screen, audio tracks playing can be controlled.
- A short press on KK or ≫ keys, jumps to the previous or next audio track.
- If KK or ≫ keys are kept pressed, present audio track time is moved back or forward.

#### PLAY/REPEAT MODES (pressing 🛛 🔶 key)

- All the tracks in the present folder or directory are played indefinitely.
- Present track is played indefinitely.
- RND RANDOM o SHUFFLE All the tracks in the USB memory (regardless their location in the folder tree) are played in a random order and indefinitely.
- All the tracks in the USB memory (regardless their location in the folder tree) are played indefinitely.

NOTE: When the word SEARCHING appears, it means that the module is looking for a USB memory stick or that it is not inserted. When the symbol  $\overline{X}$  appears, the module is searching for audio files "MP3" or "WAV".

Input

Prior to use this function, a device must be connected to 41518 module through the 3.5 mm jack input.

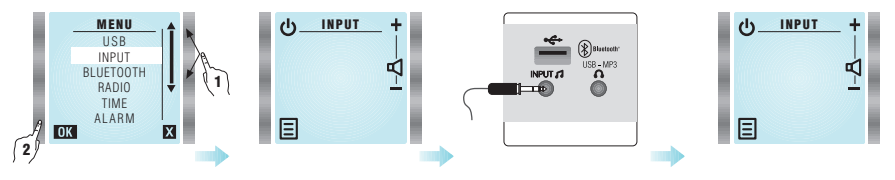

• To select the line input source, select INPUT from main menu 🗐

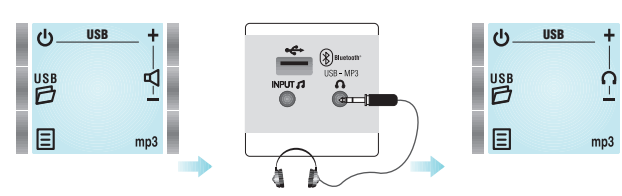

#### NOTE: PHONES option can be activated from any audio source (USB, Radio, Bluetooth® and Input). Sample screen shows USB case.

To enter headphones mode PHONES ∩, it is necessary to connect a 3.5 mm stereo plug to PHONES jack.
Speaker outputs are automatically turned off. Volume level is switched to the last stored value at PHONES mode. Press + ∩ / − ∩ keys to control volume.

#### Bluetooth

IMPORTANT: It is recommended changing module Friendly Name and PIN prior to use Bluetooth®, in order to differentiate it from other nearby devices. Select SETTINGS from main menu to do it

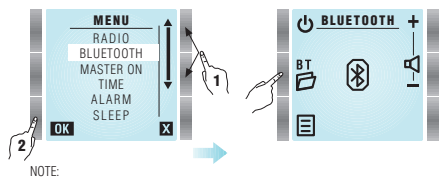

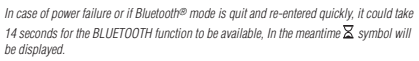

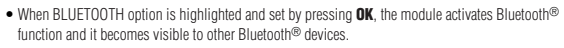

- Device search can be done in two ways:
   From the device that is going to transmit audio (smartphone, laptop, tablet, ...)
- From the 41513 module by entering Bluetooth folder **BT** .
- Press **BT** 🗗 key to display paired devices list.

BT DEVICES BT SEARCH **BT SEARCH** () BLUETOOTH + A NOKIA NOKIA IPHONE **iPHONI** 4 SEARCHING PC 8 8 8 B 2 0 Q E >> X X

• Press **Q** to find new devices. They will be displayed after around one minute.

- Select the device to be paired with, and press 8.
- The paired device will ask for a PIN code. If it has not been changed, the value to be entered is printed on the module labels.

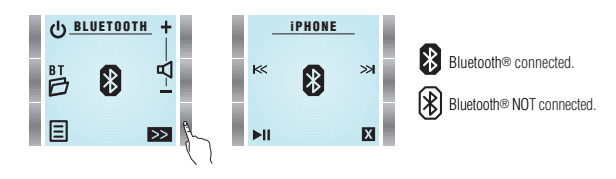

- Once the Bluetooth device is connected, user will be able to listen to the music, to change volume or to control music playing. It can be done either form the device or from the module.
- When ▷ key is pressed, module enters remote player mode.
   Press ► to jump to the next song.
- Press 🖌 to jump to the previous song.
- Press 📲 to play/pause the music.
- To unpair a device (i.e. delete it form paired devices list), enter **BT** (BT DEVICES), select the device to unpair with and press (b) key. The pairing can be also deleted from the device (smartphone, PC, tablet, laptop...).
- · Enter settings menu to change PIN.
- Module Friendly Name is factory preset to "EGI 41518 \_\_\_\_". "\_\_\_\_" stands for a four digit unique identifier.
- These codes are printed on a label on the back of the module and on another loose label.
- Enter settings menu to change NAME.

#### Settings (only available when a 41518 is connected)

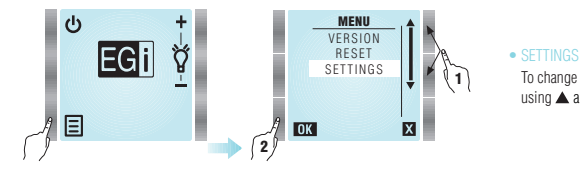

To change these 41518 module special settings, highlight SETTINGS from main menu  $\blacksquare$  by using  $\blacktriangle$  and  $\blacktriangledown$  keys and press OK.

#### • PIN

This option allows changing BLUETOOTH® PIN. It is factory preset to the value printed on the labels, but it can be changed to any desired 4 digit code. Highlight PIN from SETTINGS menu and press **OK**.

Use the 2 top keys on the left to select the digit.

Use the 2 top keys on the right to change the digit.

Press OK to validate the new PIN, or press 🛛 to quit without modifying it

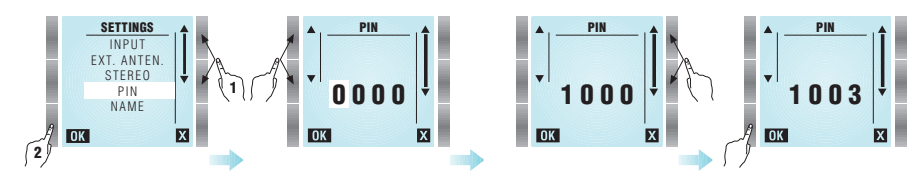

#### • NAME

IMPORTANT: It is recommended to perform this operation prior to activate Bluetooth®.

This option allows changing BLUETOOTH® Friendly Name. It is factory preset to "EGI 41518\_\_\_\_", but it can be changed to any desired name (up to 14 characters). Highlight NAME from SETTINGS menu and press **OK**.

It will appear a list with suggested names that can be assigned to the module. The module current name is at the top of the list.

Any name is editable by selecting it and pressing OK.

Use the 2 top keys on the left to select the character.

Use the 2 top keys on the right to change the character.

Press OK to validate the new NAME, or press 🛛 to quit without modifying it.

NOTE: It is recommended to change Friendly Name and PIN before pairing the module with any Bluetooth® device, so they are displayed correctly. If module Friendly Name is not updated in a Bluetooth® device, please delete the module from the device Bluetooth list and re-pair it.

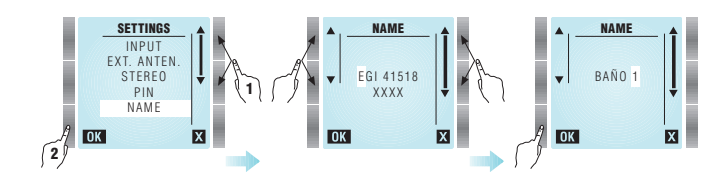

# 2 1 1

- Module doesn't work. The screen is off.
- The screen is on, but there is not any sound.

#### Band FM reception.

- (41513 module uses mains cable as antenna. In case of interferences or weak signal, please connect an external antenna and change antenna selection in SETTINGS menu accordingly).
- A bluetooth<sup>®</sup> device is not seen from the module.
- Time is not recovered automatically after a power failure. It shows blinking dashes instead of the time.

Time is not displayed on the screen.

 Check that the device has bluetooth<sup>®</sup> function enabled and it is configured as visible to other devices.

Connect an external FM antenna by using coaxial cable or check that it is properly

Ensure that the module is not close to electronic ballasts or similar equipment

Check that a valid audio source is selected and it is playing some music.

Check that the speakers are properly connected to the connection block.

Check antenna settings to see if antenna selection is correct.

- Check that time is configured to AUTO mode and a valid FM station is selected (it
  must transmit time information by using RDS).
- Configure time settings to AUTO mode, so it can recover time information automatically after a power failure.
- Check that TIME is not disabled.

Press any key to get a response.

Check volume level is not at minimum.

Check mains connection.

(fluorescent lamps...).

connected.

Set the clock in manual or auto mode.

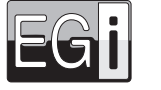

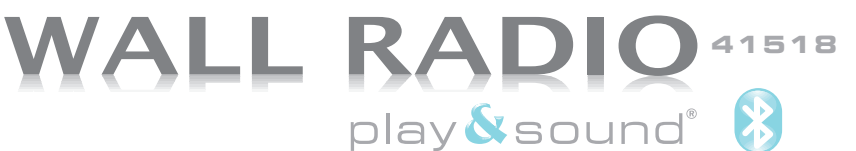

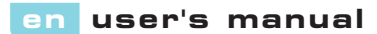

41518 Auxiliary module for Wall Radio 41513 with line IN, USB, headphone and bluetooth®.

By connecting 41513 module to a 41518 module, the following additional audio sources will become available in main menu 🗉: USB, INPUT and BLUETOOTH

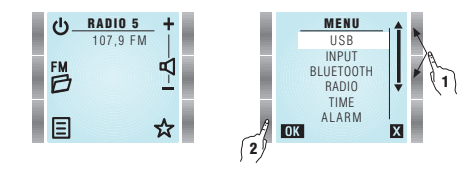

#### • USB

USB socket is intended to connect memory devices whose consumption is below 100 mA. It can play MP3 and WAV files stored in the memory. Enter MENU and select USB to activate this function.

#### INPLIT

Enter MENU and select INPUT to activate audio input socket.

Any line level signal can be connected to it from MP3 players, walkman®, discman, PCs, tablets or smartphones.

#### BLUETOOTH

Enter MENU and select BLUETOOTH to activate bluetooth® connectivity. To obtain the bluetooth® friendly name and the PIN code, read the back label, from the back side of the 41518 module.

#### HEADPHONES

Headphones output is automatically activated when a jack is plugged in PHONES socket. Speaker outputs are switched off. Volume level goes to the last stored headphones volume level. Unplug the lack to listen from the speakers again.

For more information about operation, please read the following chapter from 41513 user manual: Connection to 41518 module.

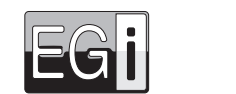

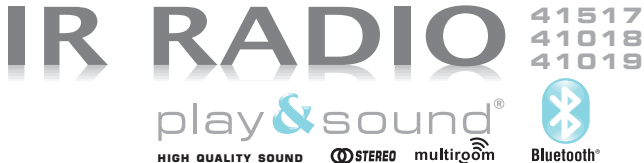

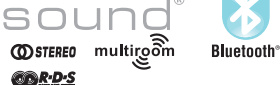

# en user's manual

41517 Amplified master module with bluetooth® connectivity, FM/RDS, audio input and multiroom 41018 XS Kit audio bluetooth® for rooms of 30 sg m

#### 41019 XS Kit audio bluetooth® for rooms of 20 sa m

Rlugtooth

Remember that in addition to operating only in Bluetooth mode, to get maximum performance with FM, multiroom, clock, alarm and INPUT: we recommend to acquire the remote control 41514.

The sound unit must be connected to a mains voltage between 115 and 230 V~ 50/60Hz, prior to being used.

Because these devices communicate by radio frequency, depending on the environment interference and objects, communication can be altered. There is not any LED indicator, so it is necessary to connect at least one speaker (better two) in order to check the unit is working properly. External audio amplifiers (i.e. E17G/D. 40425 & 40430) can be attached to the audio output. To do so, connect 41517 terminals L+. B+ & 4(GND) to the audio amplifier input terminals +L. +R & GND respectively.

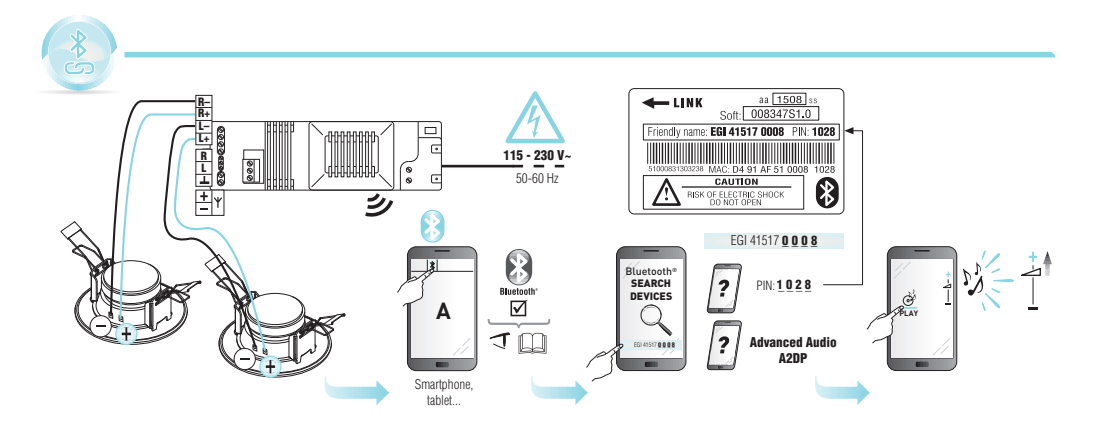

#### Operation in Bluetooth<sup>®</sup> mode only without remote control

41517 master module works in Bluetooth® mode only when powered for the first time or after a blackout. Initial state is stand-by: the module is visible to any Bluetooth® device and can be paired with it.

Module Friendly Name is "EGI 41517 xxxx". This name will appear on the Bluetooth® device screen when searching. EGI is the brand. 41517 is the product reference and "xxxx" stands for the last four digits of the serial number.

Every module has a unique Friendly Name, so the user can know which module is connecting to. Friendly Name is printed on two labels: one is attached to the enclosure, and the other one is left loose into the packaging.

A 4-digit random password / PIN code is printed on the labels. It must be keyed in during linking process. Once linked and connected, the module will start to sound. WARNING: Please don't lose the labels so that the Friendly Name and the PIN code are always available.

The module remains in stand-by state until it is connected to a Bluetooth® device. When connected, it goes to ON state: audio output is activated, volume is adjusted to its preset value and equalizer is set to achieve optimum performance. Since then, volume control and music selection will be controlled from the linked Bluetooth® device.

NOTE: Disconnection causes are: manual command from the device or lost of coverage.

When disconnected, module goes to stand-by state: audio output is disabled and the module is visible/connectable again. In other words, it can be linked to a new Bluetooth® device or connected to a known device (one that has been linked previously).

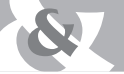

#### Access to LINK internal key on the back side of 41517.

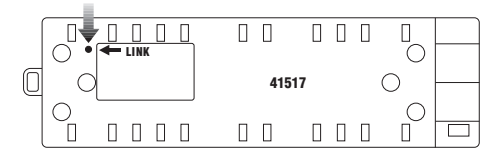

#### Preset volume adjustment

Preset volume is factory-set at maximum level. However, it can be changed and limited by means of LINK key, which is located on the back side of 41517 module. Every short press on LINK key reduces preset volume in -6 dB steps up to -68 dB, and then it goes to maximum level again.

Once adjusted, preset volume is stored and is value is kept even in case of power failure. It can be adjusted again or be reset to factory-set value (maximum) by pressing LINK key for 6 seconds or more.

WARNING: Keep in mind that a RESET can modify other parameters.

NOTE: In Bluetooth® mode, the user can control volume level from the device. We suggest leaving the volume of 41517 module at maximum level. This way maximum performance can be obtained and the control is more comfortable.

#### Volume / Link / Reset key

#### LINK key has three functions:

- 1. Every short press on LINK key reduces preset volume in -6 dB steps up to -68 dB, and then it goes to maximum level again.
- 2. Additionally, a short press on LINK key makes the module visible for Zigbee devices, so that it can be linked with a 41514 remote control.
- 3. A long press (more than 6s) produces a RESET of the module: preset volume is set to maximum, Friendly Name and PIN code return to the value printed on the labels.

Operation in full-functionality mode: Bluetooth, FM/RDS, aux. input & multiroom using EGi remote control

#### First connection

41517 master module works in Bluetooth®-only mode when powered.

It is necessary to link it to one or more 41514 remote controls to get full functionality: FM/RDS, multiroom, aux. INPUT, clock, alarm, sleep and equalizer.

Access to LINK internal key on the back side of 41517.

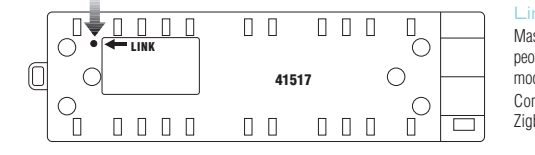

#### Linking to a 41514 remote control

| ster n | nodul  | e can   | be co    | ntrolled | l by o | ne or  | more   | 41514    | remote    | cont | rols, | SO   | that  | seve | ra |
|--------|--------|---------|----------|----------|--------|--------|--------|----------|-----------|------|-------|------|-------|------|----|
| ple ca | an coi | ntrol i | t. A 415 | 514 rem  | ote co | ontrol | can ha | indle up | o to five | 4151 | 7 ma  | odul | es. A | 415  | 17 |
| dule o | can be | e hano  | dled by  | up to f  | ifteen | 4151   | 4 remo | ote cont | trols.    |      |       |      |       |      |    |
|        |        |         |          |          |        |        |        |          |           |      |       |      | ,     |      |    |

Communication between 41517 modules and 41514 remote controls is performed by Zigbee. It is a radiofrequency communications protocol.

- To link the devices, please press LINK key on the back side of 41517 module (so it becomes visible for Zigbee devices). Next, press the two upper-right 4/2 keys on the 41514 remote control at the same time (LINK TO A NEW RECEIVER). It will appear "LINKING" on the screen. When linking process ends, it will appear "LINKED TO A NEW RECEIVER".
- There is another way to link together 41514 and 41517; it uses the PIN code printed on the labels of 41517.
   Press PIN on 41514. Then key in PIN code and press OK. It will appear "LINKING" on the screen. When linking process ends, it will appear "LINKED TO A NEW RECEIVER".

Once linked to a remote control (or more), Bluetooth® can only be activated from a 41514 remote control.

In case of power failure, the module will go to Bluetooth®-only mode, but it will change automatically to a full-functionality mode when any command from a linked 41514 remote control is received.

# For detailed information about full-functionality mode (FM, multiroom, input, clock, alarm, sleep and Bluetooth®), please read the 41514 remote control user manual.

#### Froubleshooting

Module doesn't work at all

switches off the sound.

responds to a 41514 remote control

The module can be linked to a Bluetooth® device, but there is no sound.

If the module is linked to a 41514 remote control, pressing the LINK key.

Module is powered, but it is not visible for Bluetooth<sup>®</sup> devices and do not

#### ossible solution

- Check that the sound unit is powered. A voltage between 115 and 230 V~ 50/60Hz must be applied to L and N terminals
- Check that the speakers are properly connected to L+ / L- y R+ / R- outputs. Verify the absence of short-circuits and check that the speakers line impedance is above 4 ohms. Make sure that a Bluetooth® device is connected, and set volume level to maximum.
- When LINK key is pressed in full-functionality mode, 41517 module goes to stand-by state to allow a new link to a different remote control. That is the reason for the music to switch off. After that, pressing any key on the 41514 regains control over the module.
- It is probable that the module is being controlled by another 41514 remote control (previously linked). Check all remote controls in the installation.

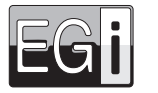

# 41514 play & sound<sup>®</sup>

**Bluetooth**\* BR.D.S

#### user's manual en

#### 41514 Remote control (bluetooth®, FM/RDS, input & multiroom)

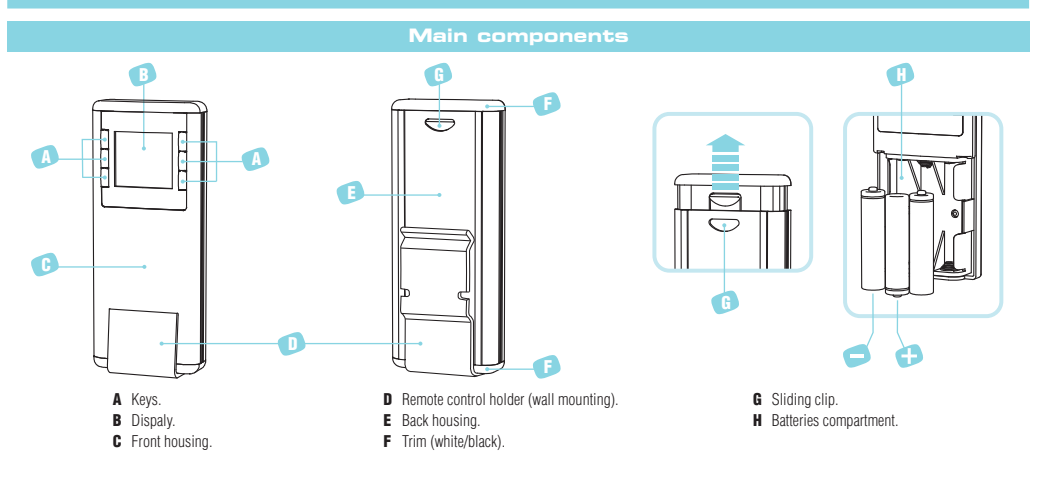

#### Linking and configuring 41514 & 41517 modules

The sound unit must be connected to a mains voltage between 115 and 230V ~ 50 / 60Hz, prior to being used.

A 41514 remote control can be linked with up to five 41517 master modules. On the other hand, a 41517 master module can be controlled by up to fifteen 41514 remote controls (it can be controlled directly in Bluetooth mode as well).

NOTE: Every command issued on the remote control 41514 is performed effectively on the 41517 master module.

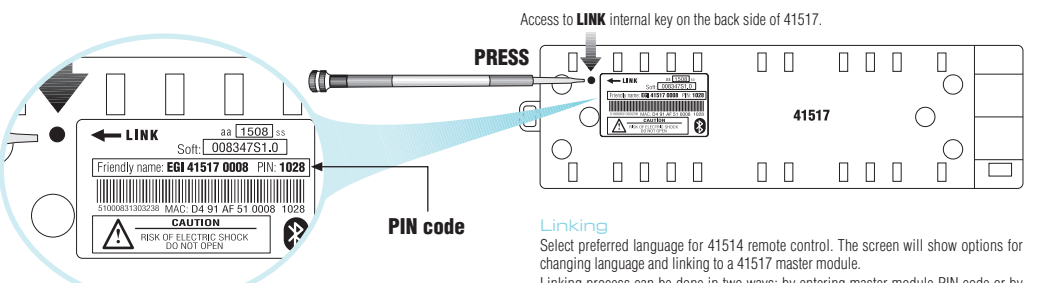

#### Linking process can be done in two ways: by entering master module PIN code or by pressing LINK key on master module.

#### **Entering PIN code:**

Press PIN key and enter PIN code by means of four upper keys.

Master module PIN code is printed on a label attached to the back housing. A loose label with PIN code is supplied as well for user convenience.

Once PIN code has been entered, press **OK** key. During the linking process, **LINKING...** will appear on the screen.

#### When linked, it will appear LINKED TO A NEW RECEIVER.

From that moment on, the remote control will be able to command the master module. The remote control can be linked to a maximum of four additional master modules by entering LINKS menu.

In case of linking process fail, the remote control will show linking options again. Please check PIN code is entered correctly.

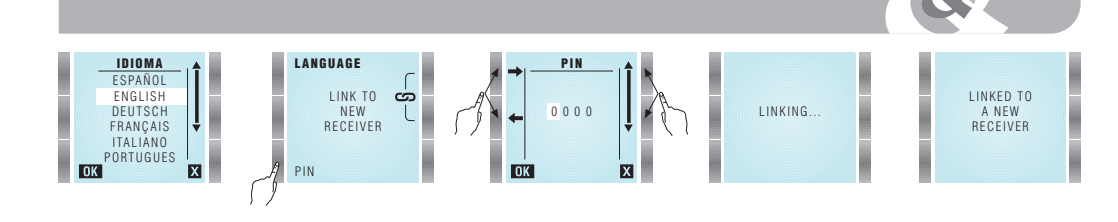

#### Pressing LINK key:

By using a small screwdriver or a clip, press shortly once on LINK internal key of the master module to be linked.

Press at the same time the two keys of for 0.5 s on the remote control. You have a minute to do that. During the linking process, LINKING... will appear on the screen. When linked, it will appear LINKED TO A NEW RECEIVER.

From that moment on, the remote control will be able to command the master module. The remote control can be linked to a maximum of four additional master modules by entering LINKS menu.

In case of linking process fail, the remote control will show linking options again, Please check LINK key is pressed, and press again the two keys 😤 at the same time on the remote control. NOTE: If a remote control is linked to a master module, further linking attempts will be unsuccessful. If necessary, a link can be deleted by entering LINKS menu and selecting REMOVE.

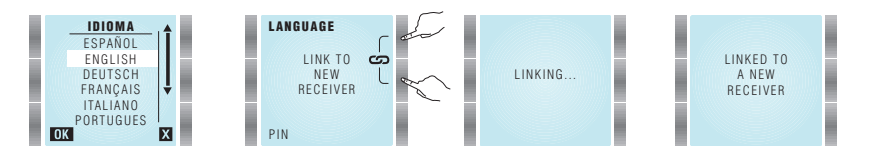

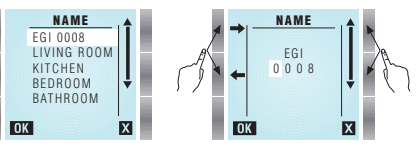

() EGI 0008

F

Ξ

Ξ

EG

AUTOSCAN

BNF 3

89.3

03/30

After linking, it will appear a list with suggested names that can be assigned to the master module. The master module current name is at the top of the list.

Any name is editable by selecting it and pressing OK. A number can be added (i.e. BEDROOM2), or it can be changed as desired.

The master module chosen name will become its Bluetooth® Friendly Name too.

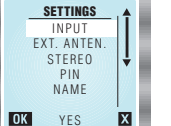

AUTOSCAN

NFW

FM LIST

х

**4**1

OK

After choosing the name, it will appear the SETTINGS menu. The first item asks if an audio source is connected to INPUT terminals, select YES or NO accordingly.

The module takes the FM signal from the mains cable by default. In case of bad reception, enter EXT. ANTEN. choose YES and connect an external antenna to the respective terminals.

- Stereo or mono sound can be selected by STEREO setting.
- Press X key (EXIT) when all the settings are done.

Ϋ́

#### Operation

Press ON key ථ

AUTOSCAN option will appear. This process searches and memorizes FM radio stations. Press OK to do the process or key (EXIT) to continue without scanning. Autoscan process performs an automatic search for the FM\* stations with best reception and obtains RDS data (this operation can take up to 2 minutes approximately). (\*) Up to 30 stations + 6 in manual mode.

Autoscan process can be done at any time by entering MENU and selecting AUTOSCAN.

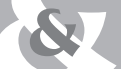

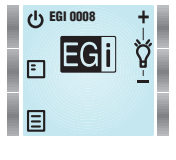

# (<sup>1</sup>) Turn on/off the device

# Press U key to turn on/off the device.

When the module is off, backlighting intensity  $\bigvee$  can be adjusted by means of + & - keys. It affects only to the backlighting when the module is off. NOTE: In case of power failure, when the module is turned on again, RADIO mode will be selected.

A short press changes the volume step by step, whereas a long press changes it at an accelerated rate

NOTE: This function is available when an audio source is activated and the remote control is at the idle screen.

When the module is on, volume level can be adjusted by means of + and - keys.

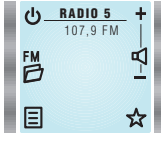

₩ FM LIST

PADIO 2

BADIO 3

BADIO 5

RADIO 6 OK

#### 問 FM List

đ

Press FM D key to see all tuned stations.

Volume adjustment

Use A and V keys to select a station and press **OK** to listen to it. Normally, station name is displayed. If the station does not send RDS information, station frequency is displayed instead.

Press 🛠 key to add stations to FAVOURITES list. Press 🛠 key again to remove a station from FAVOURITES list.

To remove a station from FM LIST, select it and press @ (REMOVE).

It will be erased permanently.

To recover an erased station, it must be tuned later by using MANUAL FM. Press X key (EXIT) to guit menu at any moment.

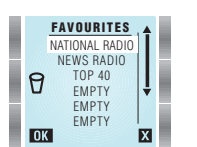

#### ☆ Favourites list It can be selected up to 6 favourite stations

Press 🛠 at FM LIST to choose them. Selected station will be added to favourites list at the first free location.

A station can be added at FAVOURITES 🖈 by using 🔺 and 🔻 keys to select a free location and then FM 🖻 key. This way a list of available stations will appear, from which the desired station can be added to FAVOURITES 🛠.

To remove a favourite station from the list, select it using  $\blacktriangle$  and  $\bigtriangledown$  kevs and press  $\vartheta$  kev (REMOVE).

#### Main MENU (to enter it, press MENU key)

Х

#### • TIME

Internal clock can be adjusted automatically (by synchronizing it to a station with RDS time information) or manually. If AUTO mode is selected, time information will be restored automatically after a power failure.

#### Automatic setting:

From TIME menu select AUTO.

Press FMD key and choose a station that offers RDS time information (usually state stations).

Wait 1 or 2 minutes for the clock to synchronize and press OK. If current time is not displayed, switch to other station.

#### Manual setting:

- From TIME menu select MANUAL.
- Use + and keys to modify hours value (HOURS is highlighted).

Then, press ▼ key to adjust minutes the same way as hours. When all is correct, press OK key.

Once the clock is set. OK key will be replaced by key in TIME menu.

If key is pressed, time will not be displayed anymore.

#### 12-24 hours mode:

To change time display mode, press ▼ key to highlight 12/24H. Then press 12/24H to choose the desired option. Press OK to validate.

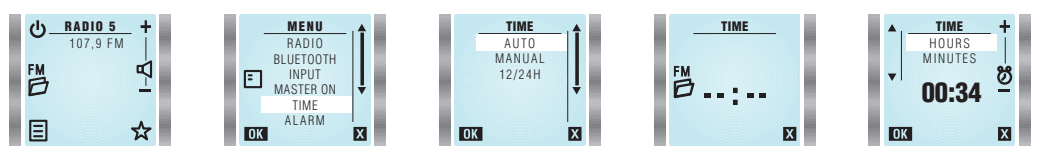

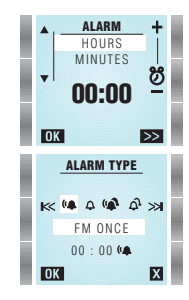

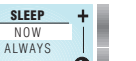

10

OK

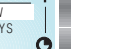

• ALARM

every day 🕰.

• SLEEP (TIMER)

#### MINUTES X BACKLIGHT

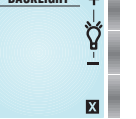

#### FOILAL IZER TREBLE

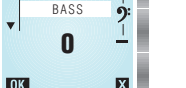

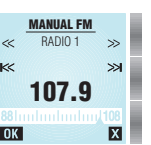

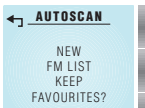

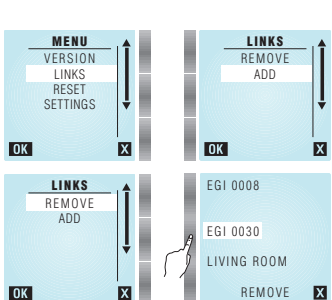

#### I INKS

LINKS menu allows 41514 remote control to be linked to other 41517 master modules. Up to 5 master modules can be linked. A remote control can manage 5 rooms and even change its name. However, a 41517 master module can be linked with up to 15 remote controls. Concretely, this menu allows deleting or adding links to 41517 master modules. To do that, follow these instructions.

- To enter LINKS menu, highlight LINKS from main menu by using ▲ and ▼ keys and press OK.
- To add a new master module press ADD option. It will appear a new screen with two methods of linking: PIN entering or pressing LINK key on master module (see LINKING section).
- · To change master module name, go to main menu, select SETTINGS and then select NAME.
- To remove a link to a master module, press REMOVE.
- · Then a list of linked modules will be displayed. Select the module to be removed. Press X key (EXIT) to guit without removing any link.

(\*) Not all the stations transmit RDS information, If RDS text does not appear, press OK. To activate automatic station search, highlight AUTOSCAN from main menu by using **A** and **V** keys and press **OK**. A new FM station list will be created. Favourites list can be kept or deleted.

To perform an automatic search, press KK or 🗯 to find the next higher/lower frequency station (signal level must be over a certain threshold).

Autoscan process can take several minutes. Press 1 to guit without doing autoscan.

To set the alarm, highlight ALARM from main menu by using ▲ and ▼ keys and press OK.

By means of  $\bowtie$  and  $\bowtie$  keys, following options can be chosen: FM radio once  $(\square, Buzzer once \Delta, FM radio every day (\square) or Buzzer$ 

When alarm is triggered, it can be turned off by pressing STOP (stop alarm) or SNOOZE (repeat every 9 minutes).

Use ▲ or ▼ to select whether the timer will be activated once (NOW) or every time the module is turned on (ALWAYS).

To adjust screen lighting level, highlight BACKLIGHT from main menu by using ▲ and ▼ keys and press OK.

To adjust bass and treble, highlight EQUALIZER from main menu by using A and V keys and press OK.

To tune manually a station, highlight MANUAL FM from main menu by using A and V keys and press OK.

When a station is found (both in auto and manual mode), after some seconds RDS\* information will appear.

Tuning frequency can be increased or decreased in 100 KHz steps by pressing  $\ll$  or  $\gg$  .

Use + and - keys to modify hours value (HOURS is highlighted).

Activation time and alarm type will be shown on main screen.

If not turned off, alarm will stop after 10 minutes.

Use + and - keys to adjust turn off time.

Lighting when the module is on:

Select 0 minutes to deactivate SLEEP function.

Lighting when the module is stand-by: Lighting level can be modified by using + and - keys.

Use ▲ or ▼ to select basss 9: or treble §.

When the module is off, the screen can be completely darkene.

Once selected, press + or - to increase or decrease bass or treble level.

When adjusted press **OK** to save and quit, or **X** to quit without saving.

Press OK to save the settings.

LIGHTING CONTROL

FOUAL IZER

MANUAI FM

AUTOSCAN

X

Press New (MORE) to select alarm type.

When all is correct, press OK key,

Then, press ▲ and ▼ key to adjust minutes the same way as hours.

Alarm volume will be set at the same level that it was when configured.

To delete the alarm, select ALARM from the main menu and press & key.

To set the timer, highlight SLEEP from main menu by using ▲ and ▼ keys and press OK.

Lighting level can be modified by using + and -. Press M (EXIT) to save the setting.

Sometimes this information is changing, press **OK** when it is displayed the information you want to associate with the station. The station will be added to FM list (if there is any memory available). It can be stored up to 36 stations (30 from autoscan + 6 from manual tuning).

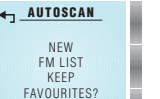

NO

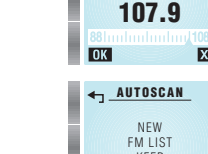

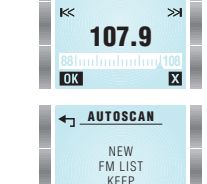

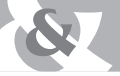

#### 

#### HOW TO SELECT THE MASTER MODULE TO BE CONTROLLED:

If the remote control has been linked to more than one master module, it can be chosen which master module is commanded by the remote control. See "How to change the master module to be controlled by 41514 remote control" below.

#### • LANGUAGE

To select menu language, highlight LANGUAGE from main menu by using  $\blacktriangle$  and  $\blacktriangledown$  keys and press **OK**.

Use  $\blacktriangle$  and  $\blacksquare$  to select the desired language and press **OK**.

#### • VERSION

To know device firmware version, highlight VERSION from main menu by using  $\blacktriangle$  and  $\blacktriangledown$  keys and press **OK**.

It will appear: software version, serial number and other service information. (SW - stands for software version and HW - stands for hardware version).

#### • RESET

To reset the master module configuration to factory settings, highlight RESET from main menu by using **A** and **V** keys and press **OK**. User will be prompted to confirm action (press **OK**) or to quit without executing reset (press **B**).

IMPORTANT: Personal configurations, FM list and Favourites list will be erased by resetting.

#### • SETTINGS

To change the settings, highlight SETTINGS from main menu by using ▲ and ▼ keys and press OK.

#### INPUT:

If an audio source is connected to INPUT terminals, select YES. Select NO otherwise (INPUT option will not appear in main menu in this case).

#### EXT. ANTENNA:

Press ▲ and ▼ keys on the right to select EXT. ANTEN.

Use  $\blacktriangle$  and  $\blacktriangledown$  keys on the left to select external antenna (YES) or internal antenna (NO).

Internal antenna use (NO) is recommended.

In case of interferences from the mains (caused by other devices like electronic ballasts) or bad reception, use external antenna (YES).

#### STEREO:

Press  $\blacktriangle$  and  $\bigtriangledown$  keys on the right to select STEREO.

Use  $\blacktriangle$  and  $\blacktriangledown$  keys on the left to select stereo mode (YES) or mono mode (NO).

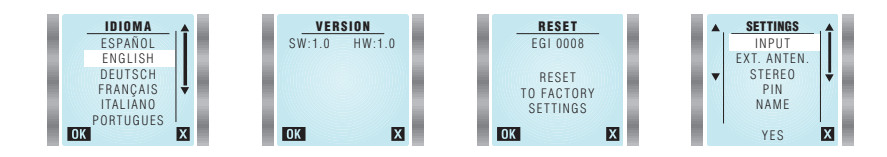

#### • PIN

This option allows changing BLUETOOTH PIN. It is factory preset to the value printed on the labels, but it can be changed to any desired 4 digit code.

Highlight PIN from SETTINGS menu and press OK.

Use the 2 top keys on the left to select the digit.

Use the 2 top keys on the right to change the digit.

Press OK to validate the new PIN, or press 🛛 to quit without modifying it.

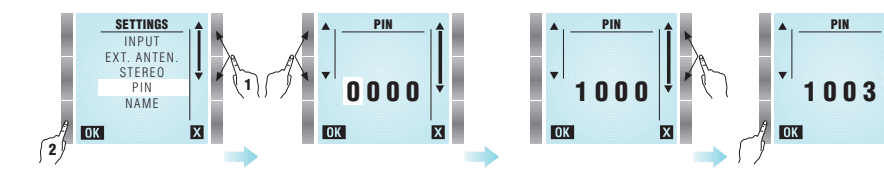

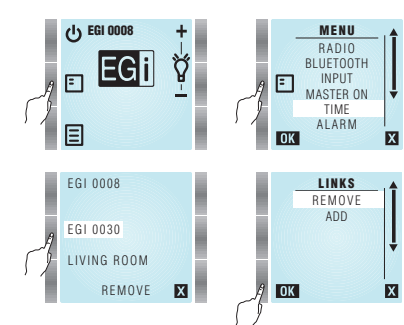

#### How to change the master module to be controlled by 41514 remote control

EGI 0008

EGL 0030

LIVING BOOM

41514 remote control can command several master modules. The master module to be controlled can be selected from both stand-by screen and main menu screen.

- Press E key to show the name of the master modules the remote control is linked to.
- Press the key next to the name of the module to be controlled.
- From that moment on, the remote control will command the selected master module, and its main screen will be shown.
- If communication with the selected master module is not possible (either by loss of coverage or because the module is busy or unpowered), the remote control will return to the list of linked modules.
- If no communication is possible, the remote control will offer the possibility of removing or adding master modules.

NOTE: See "LINKS" section for details.

х

#### Bluetooth®

IMPORTANT: It is recommended changing module Friendly Name and PIN prior to use Bluetooth®, in order to differentiate it from other nearby devices. Select SETTINGS from main menu to do it.

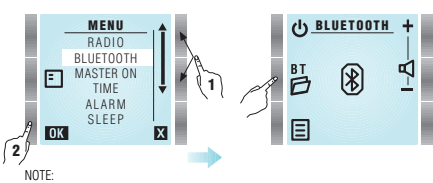

 When BLUETOOTH option is highlighted and set by pressing OK, the module activates Bluetooth® function and it becomes visible to other Bluetooth devices.

- Device search can be done in two ways:
   From the device that is going to transmit audio (smartphone, laptop, tablet...).
   From the 41517 module by entering Bluetooth® folder BT <sup>(2)</sup>.
- Press BT 🗗 key to display paired devices list.

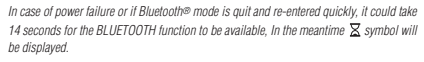

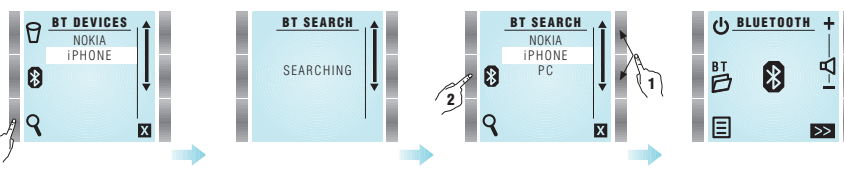

• Press **Q** to find new devices. They will be displayed after around one minute.

• Select the device to be paired with, and press 8.

• The paired device will ask for a PIN code. If it has not been changed, the value to be entered is printed on the module labels.

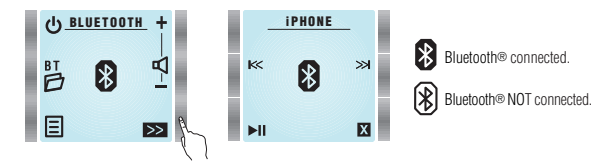

- Once the Bluetooth device is connected, user will be able to listen to the music, to change volume or to control music playing. It can be done either form the device or from the remote control.
- When to jump to the next song.
   Press I to jump to the previous song.
- Press ►II to play/pause the music.
- To unpair a device (i.e. delete it form paired devices list), enter **BT** (BT DEVICES), select the device to unpair with and press (b) key. The pairing can be also deleted from the device (smartphone, PC, tablet, laptop...).

• Enter SETTINGS menu to change PIN.

X

- Module Friendly Name is factory preset to ("EGI 41517 \_\_\_\_") stands for a four digit unique identifier.
- These codes are printed on a label on the back of the module and on another loose label.
- Enter SETTINGS menu to change NAME.

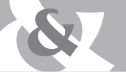

#### Multiroom

NOTE: It is necessary to wire multiroom BUS (connection blocks 4, 5 and 6) to all 41517 modules in the installation, in order to use MULTIROOM option. This option allows the user to share the selected music on one module to the rest of the modules in the installation. To do that, follow the next steps:

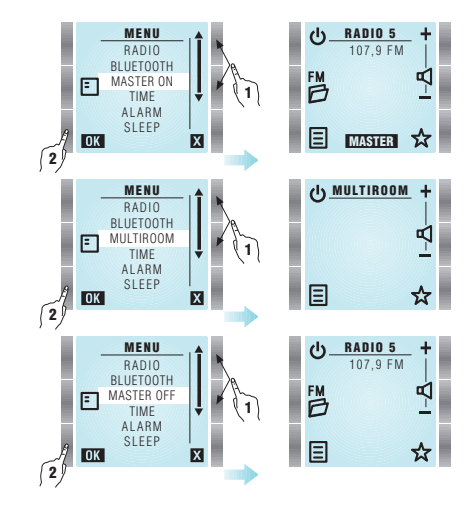

MENU

BADIO BLUETOOTH

TIME

ALARM

X

MASTER ON

OK

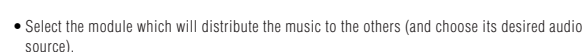

Highlight MASTER ON from main menu by using 
 A and 
 Vevs and press OK.

 When a module is switched on, it automatically selects MULTIROOM audio source (i.e. the music from MASTER module). In case the module is turned on yet, go to main menu and select MULTIROOM source.

To exit MULTIROOM mode, choose another audio source form main menu or turn off the module.

. To exit master mode, select MASTER OFF from main menu. The module will no longer distribute music and all the modules in MULTIROOM mode in the installation

#### () INPUT +

10:20

E

. To select the audio INPUT source, select INPUT from main menu. Once selected that source, its volume level can be controlled by + and - keys.

· Another audio source can be selected from main menu.

• To turn off the module, press 🕁 key.

will turn off.

Module doesn't work. The screen is off.

in SETTINGS menu accordingly).

dashes instead of the time.

Time is not displayed on the screen.

shows the following screen:

A bluetooth<sup>®</sup> device is not seen from the module.

Bad FM reception.

• The screen is on, but there is not any sound.

(41517 master module uses mains cable as antenna. In case of interferences

or weak signal, please connect an external antenna and change antenna selection

• Time is not recovered automatically after a power failure. It shows blinking

41514 remote control losses communication with 41517 master module and

LINKS

REMOVE

ADD

X

OK

- Press any key to get a response.
- Check batteries status.
- Check that a valid audio source is selected and it is playing some music.
- Check volume level is not at minimum.
- Check that the speakers are properly connected to the connection block.
- Connect an external FM antenna by using coaxial cable or check that it is properly connected
- Check antenna settings to see if antenna selection is correct.
- Ensure that the module is not close to electronic ballasts or similar equipment (fluorescent lamps...).
- Check that the device has bluetooth® function enabled and it is configured as visible to other devices.
- Check that time is configured to AUTO mode and a valid FM station is selected (it must transmit time information by using RDS).
- Configure time settings to AUTO mode, so it can recover time information automatically after a power failure.
- Check that TIME is not disabled.
- Set the clock in manual or auto mode.
- Verify that 41517 master module (placed on the ceiling) is properly powered (115 V~ / 230 V~ ).
- Press X key (EXIT), so that the remote control can retry a communication. Press REMOVE to delete previously linked master modules, or press ADD to memorize
- a new master module

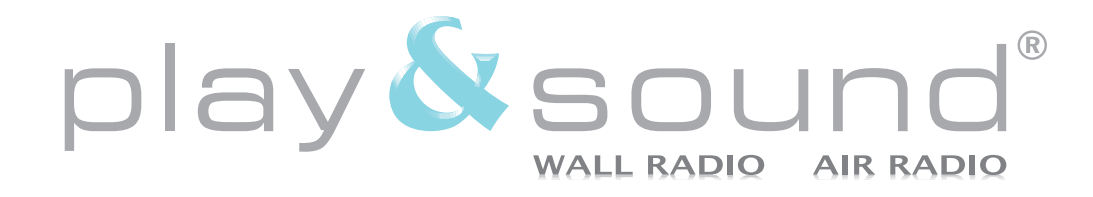

#### national

Avda. Almozara, 79 50003 Zaragoza - ESPAÑA Tel. 976 40 53 53 Fax 976 40 53 54 http://www.egiaudio.com e-mail: info@egiaudio.com

#### export

Av. Almozara, 79 50003 Saragossa - SPAIN Tel. +34 976 40 53 56 Fax +34 976 40 53 54 http://www.egiaudio.com e-mail: export@egiaudio.com

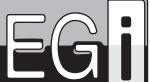

Electroacústica General Ibérica, S. A.

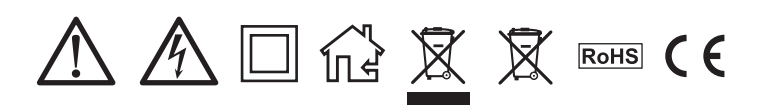